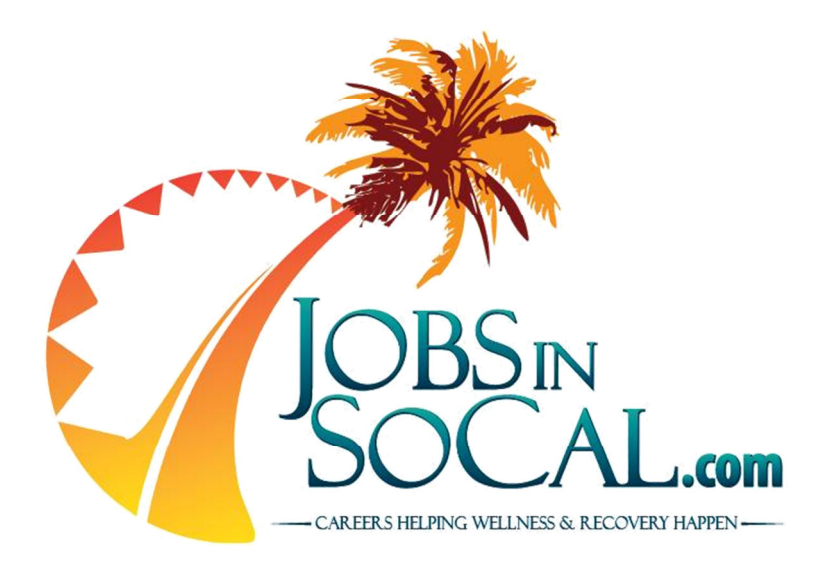

# JOB POSTER'S GUIDE

Published: August 7, 2013

Written by: Anthony Rubio Regional Coordinator, SCRP

Funded by:

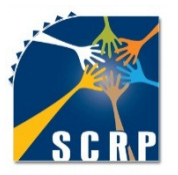

Southern Counties Regional Partnership

## TABLE OF CONTENTS

| Chapter 1 - Introduction   | 2 |
|----------------------------|---|
| Chapter 2 - Registering    | 3 |
| Chapter 3 - Login          | 6 |
| Chapter 4 - Post A Job     | 7 |
| Chapter 5 - Search Resumes |   |

#### **CHAPTER 1 - Introduction**

Welcome to JobsInSoCal.com. This site is sponsored by the Southern Counties Regional Partnership (SCRP) as part of its commitment to develop and maintain a diverse and culturally competent behavioral health workforce. This guide is intended to be used by an SCRP County or one of its Contractors.

The SCRP Counties are: Imperial, Kern, Orange, Riverside, San Bernardino, San Diego, San Luis Obispo, Santa Barbara, Tri-Cities, and Ventura.

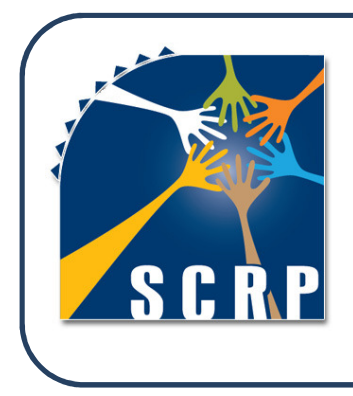

#### **SCRP VISION**

We envision a current & future regional workforce that understands and supports recovery, resiliency, & wellness, is culturally and linguistically competent, and includes consumers and family members throughout the mental health system.

#### **CHAPTER 2 - Registering**

To post your open behavioral health job openings, you must register as an employer. To register as an employer, you must be a Southern Counties Regional Partnership (SCRP) County or one of its Contractors. The SCRP Counties are: Imperial, Kern, Orange, Riverside, San Bernardino, San Diego, San Luis Obispo, Santa Barbara, Tri-Cities, and Ventura.

Each Workforce, Education, & Training (WET) Coordinator within the SCRP provides a list of Contractors approved to post job openings on this site. This decision rests solely with each County, not SCRP. If you believe your agency has been left off this list in error, please contact the WET Coordinator in your County to correct the error. A list of all SCRP WET Coordinators can be found on the SCRP website at: <u>http://scrpcalifornia.org/CountyPartners.aspx</u>.

#### **STEPS TO REGISTER**

- 1. Logon to <u>www.JobsInSoCal.com</u>.
- 2. Click on "Register" at the top right edge of the screen.

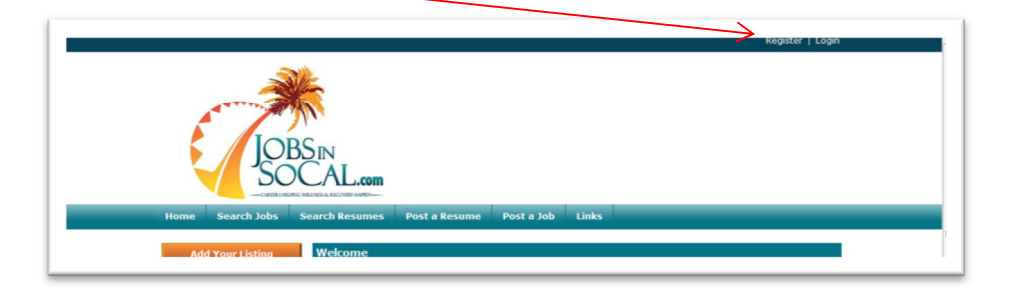

3. Click on "Register as an Employer."

|                           |                                                                                                  | Register   Login                                                                                                    |
|---------------------------|--------------------------------------------------------------------------------------------------|----------------------------------------------------------------------------------------------------|
| JOB<br>Bone Search Job    | SIN<br>CAL.com<br>Rearch Resume Post a Resume Post                                               | staJob Links                                                                                                    |
| Add Your Listing          | Register                                                                                         |                                                                                                    |
| Browse                    | Please complete the following form to registe<br>listings and insert additional information into | r to use our site. Once you have registered you will be able to create<br>your profile (such as a photo) if you desire. |
|                           | Job Seekers                                                                                      | Employers                                                                                                    |
| Administrative/Management | Jee Deeners                                                                                      |                                                                                                    |

- 4. To Register as an Employer, fill in the following information:
  - First Name and Last Name Your first and last name
  - Email your work email address
  - > Password choose a seven letter password with at least one number or special character
  - Re-Enter Password retype the password chosen above
  - Source Let us know how you found out about the website
  - ➤ Terms of Use Click the box to confirm you agree to our Terms of Use
  - Security Code input the security code shown in the shaded box

Click "Register" to complete the process.

| Home Search 200 Sea                                                                                    | IN<br>SAL.com<br>arch Resume Post a Job Links                                                                                                    | Keysker   Loyal         |
|----------------------------------------------------------------------------------------------------|----------------------------------------------------------------------------------------------------|-------------------------|
| Add Your Listing<br>Browse<br>Administrative/Management<br>Direct Service<br>Support Services/Clerical | Register as an Employer Name First Name Last Name Cast Name Cast N | nt spammers and<br>ner. |

- 5. You will be directed to a **Profile Update** screen. This is where you will finish inputting your Profile information. Although this information is not required to register as an employer, the information you include in your Profile will automatically preload for you when you go to post a job and save you lots of valuable time. Please finish your Profile setup considering the following criteria:
  - ➢ Name your name should already be filled in
  - ➤ Email your work email should be filled in
  - Password no action needed in this box
  - Re-Enter Password no action needed in this box
  - Organization Name of County/County Contractor
  - Address Business mailing address
  - Phone Business telephone number
  - ➢ Web site − Business web site address (if applicable)
  - Social Networking Links Business contact information for Facebook and Twitter
  - ➢ Your Photo − Upload optional photo
  - Your Logo Upload optional logo
  - > Your Profile Open text field available to give additional information about your agency
  - Profile Privacy Options Self-explanatory on web site

6. Click "Update Profile" to complete the process.

| Set Sest2   Pasavord email@ise   Re-Enter Pasavord email@ise   Address Centry   Sets/Provice Jabama   United States Jabama   Poet Address Poet Address   Social Networking Links Facebook   Veb Site Social Networking Links   Social Networking Links Facebook   Viber Photo Select Image   Vour Logo Select Image   Profile Profile   Profile Vas   Profile Vas   Profile Profile                                                                                                    |                   | Name                    | O First Name     | Last   | t Name         |                               |                                                   |
|----------------------------------------------------------------------------------------------------|-------------------|-------------------------|------------------|--------|----------------|-------------------------------|---------------------------------------------------|
| Email email@isst.com   Password ••••••••   Organization •••••••   Address Centry   Address Centry   Address Centry   Address Centry   Address Centry   Address Centry   Pastal Cale Alabama   Mat. Seta. Bilg Alabama   Address Centry   Pastal Cale Pastal Cale   Phane Hean mene   Nobis Piece Pastal Cale   Ves Sile Pastal Cale   Ves Sile Pastal Cale   Ver Photo Seat Image   Ver Photo Seat Image   Profile Profile   Profile Ver Yes   Profile Ver Yes   Profile Ver Yes   Profile Ver Yes   Profile Ver Yes   Profile Ver Yes   Profile Ver Yes   Profile Ver Yes   Profile Ver Yes   Profile Ver Yes   Profile Ver Yes   Private Address Ver Yes   Private Address Ver Yes   Private Address Ver Yes   Private Address Ver Yes   Private Address Ver Yes   Private Address Ver Yes   Private Address Ver Yes   Private Address Ver Yes                                                                                                    |                   |                         | test             | tes    | t2             |                               |                                                   |
| Password   Re-Chter Password   Grganization   Address   Unied States   Unied States   Stet Adress   Be-Chter Password   Unied States   Unied States   Stet Adress   Be-Chter Password   Cer   Password   Ad. Sonte. Big   Cer   Password   Stet Adress   Veb Site   Social Networking Links   Factsock   Tettar   Vour Logo   Stet Image   Profile   Profile   Profile   Private Name   Vase   Profile   Private Address   Vase Non   Seauntion   Vase Vour Logo   State Image   Browse                                                                                                    |                   | Email                   | email@test.com   |        |                |                               |                                                   |
| Re-Enter Password   Organization   Address   Caunty   State   Devet Address   Presta Code   Phone   Hain Phane   Hain Phane   Hain Phane   Hone   Hain Phane   Yeas State   Social Networking Links   Freete Social   Via State   Social Networking Links   Freete Social   Vaur Photo   Select Image   Profile   Profile    Profile   Profile <td></td> <td>Password</td> <td>• •••••</td> <td></td> <td></td> <td></td> <td></td>                                                                                                    |                   | Password                | • •••••          |        |                |                               |                                                   |
| Organization   Address   Centry   Batz   United States   Act. folts.   Met. Solts.   Phane   Main mane.   Mobile Printer Options   Option:   Profile Printer Options   Option:   Profile Printer Options   Option:   Profile Printer Options   Option:   Profile   Option:   Printe Printer Options   Option:   Private Address   Option:   Private Address   Private Address   Private Address   Private Address   Private Address   Private Address   Private Address   Private Addre                                                                                                    |                   | Re-Enter Password       | • •••••          |        |                |                               |                                                   |
| Address  Address  Add                                                                                                    |                   | Organization            |                  |        |                |                               |                                                   |
| United States   At Soite, Bidg   At, Soite, Bidg   At, Soite, Bidg   At, Soite, Bidg   At, Soite, Bidg   At, Soite, Bidg   Phone   Phone   Phone   Web Site   Social Networking Links   Facebook   Vour Photo   Select Image   Vour Logo   Select Image   Profile   Profile                                                                                                    |                   | Address                 | Country          |        | State / Provin | ce                            |                                                   |
| Steet Address   Ar. Sets, Bill   Cir   Petric   Profile   Veur Photo   Secial Networking Links   Facebook   Vour Logo   Secial Networking Links   Free Profile   Vour Logo   Secial Networking Links   Free Profile   View Photie   Profile Privater Options   Profile   Profile<                                                                                                    |                   |                         | United States    |        | Alabama        |                               | •                                                 |
| At, Soite, Big<br>At, Soite, Big<br>Cr Petite Code<br>Phone:<br>Noble Phone<br>Veb Site<br>Social Networking Links<br>Facebook<br>Tetter<br>Vour Photo<br>Select Image<br>Profile Printy Options<br>Profile Printy Options<br>Profile Printy Options<br>Printe Phone<br>Printe Phone                                                                                                    |                   |                         | Street Address   |        |                |                               |                                                   |
| Act. Seliz, Bilg         City       Pestal Cole         Phone       Heats Phone         Web Site       Heats Phone         Social Networking Links       Facebook         Twitter       Provide         Vour Photo       Select Image         Vour Logo       Select Image         Vour Logo       Select Image         Profile       Profile         Profile       Options         Profile       Vas - Your address will not be visible on your profile.         Private Address       Vas - Wour address will not be visible on your profile.         Private Phone       Vas - Your address will not be visible on your profile.                                                                                                    |                   |                         |                  |        |                |                               |                                                   |
| Phone       Nexto Phane         Web Site       Nexto Phane         Social Networking Links       Facebook         Your Photo       Seciel Inage         Your Logo       Seciel Inage         Your Photo       Seciel Inage         Profile       Profile         Profile       Order         Profile       Order         Profile       Order         Profile       Order         Profile       Order         Profile       Order         Profile       Order         Profile       Order         Profile       Order         Profile       Order         Profile       Order         Order       Order         Profile       Order         Profile       Order         Order       Order         Order       Order         Order       Order         Order       Order         Order       Order         Order       Order         Order       Order         Order       Order         Order       Order         Order       Order         Order       Or                                                                                                    |                   |                         | Apt, Suite, Bidg |        |                |                               |                                                   |
| Civ     Pestat Code       Phone     Hean Phane       Hean Phane     Hean Phane       Web Site     Social Networking Links       Social Networking Links     Facebook       Your Photo     Select Image       Your Cago     Event Image       Ver Logo     Event Image       Ver Profile     Options       Profile Private Options     Options       Profile Private Options     Options       Profile     Vas - Your Splace will not be visible on your profile.       Private Address @ Yes @ No     Profile       Private Address @ Yes @ No     Profile       Private Address @ Yes @ No     Yes - Your phone will not be visible on your profile.                                                                                                    | $\backslash$      |                         |                  |        |                |                               |                                                   |
| Phane       Main France         Main France       Main France         Mobile France       Mobile France         Veb Site                                                                                                    | $\mathbf{A}$      |                         | City             | Pos    | stal Code      |                               |                                                   |
| Phone     Hear Prane       Web Site     Hear Prane       Social Networking Links     Facebook       Turtter     Turtter       Your Photo     Select Image       Your Logo     Select Image       Your Porfie     Browse       Your Porfie     Profite Private Name       Profite Private Options     Options       Profite     Yes       Profite     Yes       Private Address     Yes       Private Nome     Yes       Private Nome     Yes       Private Nome     Yes       Private Nome     Yes       Private Nome     Yes       Private Nome     Yes                                                                                                    |                   |                         |                  |        |                |                               |                                                   |
| Web Site     Facebook       Social Networking Links     Facebook       Your Photo     Select Image       Your Logo     Event Image       Your Logo     Event Image       Your Pofile     Browse       Your Pofile     Yake Name       Profile Private Options     Options       Viste Of Yes     Name       Profile Private Options     Options       Viste Of Yes     Name       Profile     Yes - Your address will not be visible on your profile.       Private Address     Yes - Nor address will not be visible on your profile.       Private Address     Yes - Nor address will not be visible on your profile.                                                                                                    |                   | Phone                   | Main Phone       |        |                |                               |                                                   |
| Web Site     Facebook       Social Networking Links     Facebook       Turtiser     Turtiser       Your Photo     Select Image       Your Logo     Select Image       Your Cogo     Select Image       Profile     Options       Profile     Options       Private Name     Options       Private Address     Vas * No       Private Othone     Vas * No       Private Othone     Vas * No       Private Address     Vas * No       Private Othone     Vas * No       Private Othone     Vas * No       Private Name     Vas * No       Private Othone     Vas * No       Private Name     Vas * No       Private Name     Vas * No       Private Name     Vas * No       Private Name     Vas * No       Private Name     Vas * No       Private Name     Vas * No       Private Name     Vas * No       Private Name     Vas * No       Private Name     Vas * No                                                                                                    |                   |                         | Mobile Phone     |        |                |                               |                                                   |
| Social Networking Links     Facebook       Tuttler     Tuttler       Your Photo     Select Zmage       Your Logo     Select Zmage       Your Profile     Browse       Your Profile     Yas       Profile Printery Options     Options       Profile Printery Options     Options       Profile     Yas       Profile     Yas       Private Address     Yas       Private Address     Yas       Private Phone     Yas       Yes     Your name will not be visible on your<br>profile.       Private Address     Yas       Profile     Yas       Private Phone     Yas       Yes     Yas vour phone will not be visible on your<br>profile.                                                                                                    |                   | Web Site                |                  |        |                |                               |                                                   |
| Yeur Photo     Exect Image       Your Logo     Exect Image       Your Logo     Exect Image       Your Logo     Event Image       Profile     Profile       Profile Private Options     Options       Profile Private Address & Vas & Name     Vas - Your address will not be visible on your profile.       Private Address & Vas & No     Vas - Your address will not be visible on your profile.       Private Phone     Vas & No       Vas - Your address will not be visible on your profile.                                                                                                    | $\langle \rangle$ | Social Networking Links | Facebook         |        |                |                               |                                                   |
| Your Photo     Select Image       Your Logo     Select Image       Profile     Options       Profile     Options       Profile     Value       Profile     Value       Profile     Value       Profile     Value       Private Address     Value       Private Address     Value       Private Phone     Value       Value     Value       Private Address     Value       Private Address     Value       Private Address     Value       Private Phone     Value       Value     Value       Private Address     No       Private Address     No       Pre                                                                                                    | $\langle \rangle$ |                         |                  |        |                |                               |                                                   |
| Your Photo     select Image     Browse       Your Lago     select Image     Browse       Your Profile     gross     Browse       Profile Printry Options     Options     Yake     No       Profile Printry Options     Options     Yake     Value Profile       Private Address     Evaluation     Yas - Your advess will not be visible on your profile.       Private Address     Evaluations     Value - Your advess will not be visible on your profile.       Private Address     Evaluations     Value - Your advess will not be visible on your profile.       Private Phone     Evaluations     Value - Your State will not be visible on your profile.                                                                                                    | $\langle \rangle$ |                         | Twitter          |        |                |                               |                                                   |
| Your Photo     Select Image       Your Logo     Select Image       Your Profile     Browse       Your Profile     Yes       Profile Printery Options     Option       Profile Printery Options     Option       Profile Printery Options     Option       Profile     Yes       Profile     Yes       Private Address     Evaluation of the visible on your profile.       Private Address     Yes       Private Phone     Yes       Yes     Yes - Your phone will not be visible on your profile.                                                                                                    |                   |                         |                  |        |                |                               |                                                   |
| Veur Lego     Browse       Veur Lego     Elect Image       Profile     Browse       Veur Profile     Options       Profile Printry Options     Options       Profile Printry Options     Options       Profile Printry Options     Options       Private Address     © Vas       Private Address     © Vas <tr< td=""><td></td><td>Your Photo</td><td>Select Image</td><td></td><td></td><td></td><td></td></tr<>                                                                                                    |                   | Your Photo              | Select Image     |        |                |                               |                                                   |
| Your Logo     select Image       Ver Profile     Browse       Profile Privacy Options     Options       Profile Privacy Options     Options       Profile Privacy Options     Options       Private Rame     Ves       Private Address     Ves       Private Phone     Ves       Ves     No       Ves     Vour address will not be visible on your profile.       Private Phone     Ves       Ves     No       Ves     Vour optione will not be visible on your profile.                                                                                                    |                   |                         |                  |        |                | Browse.                       |                                                   |
| Your Lage     Select Image       Profile                                                                                                    |                   |                         |                  |        |                |                               |                                                   |
| Volume Profile     Value     Exploration       Profile Printery Options     Options     Value     Exploration       Private Name     © Value     Non     Value       Private Address     © Value     Non       Private Address     © Value     Non       Private Phone     © Value     Non       Private Phone     © Value     Non       Private Phone     © Value     Non       Private Phone     © Value     Non       Value     Private Phone     © Value       Private Phone     © Value     Non       Value     Private Phone     Non       Value     Non     Yalue       Private Phone     © Value     Non       Value     Non     Yalue       Private Phone     © Value     Non       Value     Non     Yalue       Private Phone     © Value     Non       Value     Non     Yalue       Value     Non     Yalue       Private Phone     Non       Private Phone     Non                                                                                                    | \<br>\            | Your Logo               | Select Image     |        |                |                               |                                                   |
| Volve Profile     Options     Value     Explanation       Profile Private Options     Options     Value     Explanation       Private Name     Value     Value     Value       Private Address     Value     No     Value - Value       Private Address     Value     No     Value - Value       Private Address     Value     No     Value - Value - Value       Private Phone     Value     Value     Value - Value - Value                                                                                                    |                   | $\backslash$            |                  |        |                | Browse                        |                                                   |
| Profile       Opense       Value       Explanation         Private Name       IV 45       No       Yes Your name will not be visible on your profile.         Private Address       IV 45       Vou 3000000000000000000000000000000000000                                                                                                    |                   |                         |                  |        |                |                               |                                                   |
| Profile Printry Options     Options<br>Private Name     Value<br>© Yas     Testination<br>Yas     Testination<br>Yas     Testination<br>Yas       Private Address     © Yes     © No     Yes     Yes                                                                                                    |                   | Your Profile            |                  |        |                |                               | ~                                                 |
| Profile Privacy Options     Value<br>Private Name     Value<br>Value<br>Va<br>Value<br>Value<br>Value<br>Value<br>Value<br>Va<br>Va<br>Value<br>Value<br>Value<br>V |                   | $\langle \rangle$       |                  |        |                |                               |                                                   |
| Profile Printry Options<br>Private Name<br>Private Name<br>Private Address ⊘ Ves ♥ No<br>Private Address ⊘ Ves ♥ No<br>Private Address ⊗ Ves ♥ No<br>Private Address ⊗ Ves ♥ No<br>Private Phone<br>Private Phone<br>Private Phone<br>Priole.                                                                                                    |                   |                         |                  |        |                |                               | -                                                 |
| Private Name ⊕ Yes ♥ No Yes Your name will not be visible on your<br>Private Address ⊕ Yes ♥ No Yes Your address will not be visible on your<br>Private Phone ⊕ Yes ♥ No Yes Your phone will not be visible on your<br>private Phone ⊕ Yes ♥ No Yes Your phone will not be visible on your                                                                                                    |                   | Profile Privacy Options | Option           | Value  |                | xplanation                    |                                                   |
| Private Address ⊕ Yes ♥ No Yes - Your address will <b>not</b> be visible on your<br>profile.<br>Private Phone ⊕ Yes ♥ No Yes - Your phone will <b>not</b> be visible on your<br>profile.                                                                                                    |                   |                         | Private Name     | C Yes  | No Ye          | es - Your name will<br>ofile. | not be visible on your                            |
| private Phone                                                                                                    |                   | \                       | Private Address  | C Yes  | No Y           | es - Your address             | will not be visible on your                       |
| ves vis profile.                                                                                                    |                   | \                       | Private Phone    | 12 Mar | pr<br>V        | ofile.<br>es - Your phone wil | not be visible on your                            |
|                                                                                                    |                   | \                       |                  | • Yes  | e No pr        | ofile.                        |                                                   |
| Okay To Email Ves - We may periodically send you email messages about our services? Privacy Policy                                                                                                    |                   | 2                       | Okay To Email    | 🕷 Yes  | © No Y         | es - We may period            | ically send you email<br>services? Privacy Policy |

## CHAPTER 3 - Login

Complete the following steps to Login to your account. You must be logged into a valid account to post jobs and search resumes.

- 1. If you have not yet registered on JobsInSoCal.com, please go to Chapter 2 of this Job Poster's Guide. If you are already registered, proceed to Step 2 below.
- 2. Logon to <u>www.JobsInSoCal.com</u>.
- 3. Click on "Login" at the top of the web page.

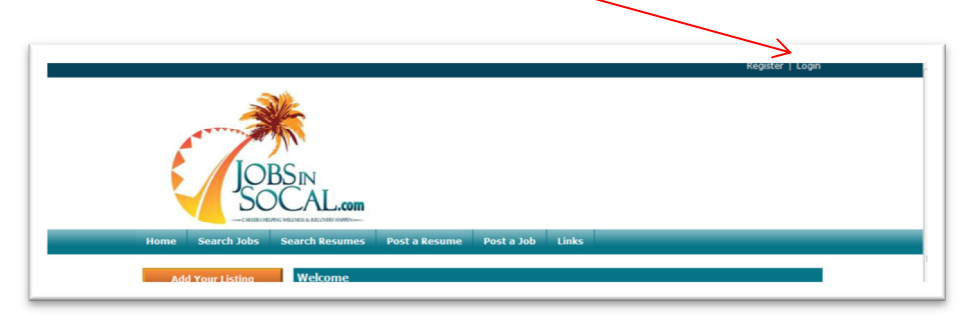

- 4. To Login, complete the following information:
  - > Email Enter the email address chosen upon registering this account.
  - Password Enter the password chosen upon registering this account.
    - If you forgot the password, click "Password Help." You will be directed to another screen asking for your email address that was entered upon registering for this account. Once you have completed that screen, the password will be emailed to the email address you just entered. Once you have your password, return to Step 3.

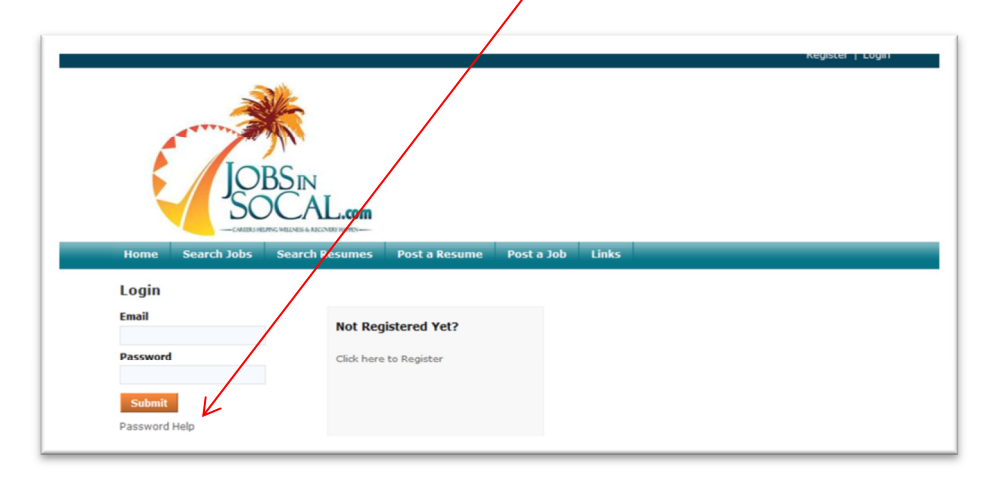

5. Click "Submit" to complete the process.

## CHAPTER 4 – Post a Job

As a registered employer on JobsInSoCal.com, you have the ability to post the Behavioral Health job openings within your agency. If the job opening has a Behavioral Health focus (Mental Health, Alcohol & Drugs) it is eligible to be posted on JobsInSoCal.com. Posting jobs without a Behavioral Health focus is a violation of the Terms of Use Agreement. To post a job, complete the following steps:

- 1. Logon to <u>www.JobsInSoCal.com</u>.
- 2. Login to your account as described in Chapter 3. If you have not yet registered on JobsInSoCal.com, please go to Chapter 2 of this Job Poster's Guide. If you are already registered, proceed to Step 3 below.
- 3. Click on "Post a Job" in the header bar.

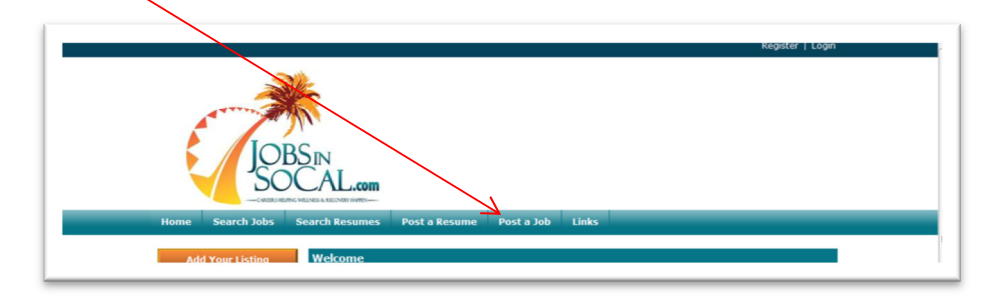

4. Click on "Post a Job" shown below.

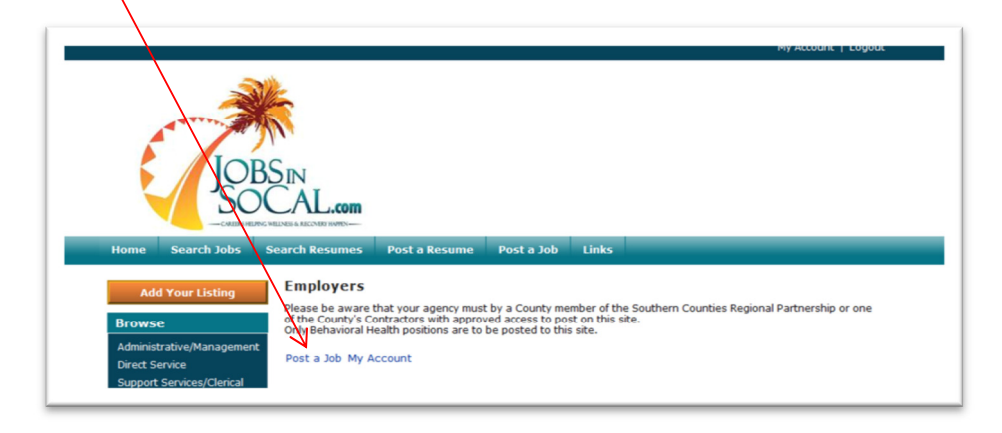

| IODC                        |                                         |           |
|-----------------------------|-----------------------------------------|-----------|
|                             | N                                       |           |
| V SOC                       | AL.com                                  |           |
| -CAURS HEAVING WELLING      | & RECORD HATEN                          |           |
| Home Search Jobs Sear       | ch Resumes Post a Resume Post a         | Job Links |
|                             |                                         |           |
| Create Job Posting          |                                         |           |
| Category Plan Job           |                                         |           |
| Name Colligan (test), Laura | Plan                                    |           |
| Category                    | Status Draft                            |           |
|                             |                                         |           |
| Select a Category           |                                         |           |
| Category                    | <ul> <li>Select One</li> </ul>          |           |
| Next                        | Select One<br>Administrative/Management |           |
| THEAT                       | Direct Service                          |           |
|                             | Support Services/Clerical               |           |

Select a "Category" for your job posting from the drop down menu.

There are three Categories to choose from:

- Administrative/Management All positions that have supervisory responsibilities and/or do not directly service consumers as a regular part of their daily duties.
- Direct Service All positions that provide services to consumers as a regular part of their daily duties.
- Support Services/Clerical All positions interacting with consumers and working within an office providing service(s) within the behavioral health field
- 5. Click, 'Next" to continue onto the next screen.
- 6. Select the number of days you would like your job posting to be listed on JobsInSoCal.com. In order to maintain the quality of our website, please choose the option that will last only as long as you will accept applications. For example, if you will be accepting applications for this open position for the next 30 days, choose the "30-Day Listing." Choosing an option for more days will cause our website to list jobs that are no longer available to our job seekers unnecessarily and is a violation of our Terms of Use Agreement.

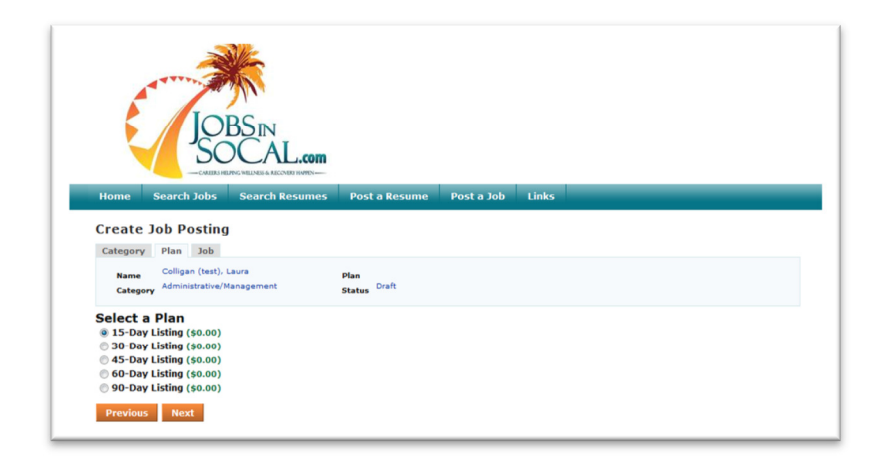

- 7. Click, 'Next" to continue onto the next screen.
- 8. Fill in the Job Details about your Behavioral Health position considering the following criteria:
  - Title Official title of the open position
  - Job Description Cut and paste the job description here
  - Job Requirements Cut and paste the job description here
  - ➢ Experience Required −
  - Manages Others –
  - Degree Required –
    Background Check/

Live Scan Required –

categories will keep that particular category hidden from the job seeker

Selecting N/A in one of these

- Population Select the group of consumers in which this position will serve
- Employment Type
  - Permanent Position has no set end date
  - Temporary Non-permanent status
  - Contract Position with a set end date and/or specified goals to achieve
  - Internship Paid or unpaid temporary positions for students
  - Volunteer Unpaid positions with non-permanent status
- ➢ Work Schedule Select part-time or full-time as defined by your agency
- Travel Indicate the amount of travel that will be required by this position
- Pay Input the amount of yearly or hourly pay. You may choose to leave this field blank, however, this position will not appear to job seekers who search for positions using this field.
- > Job Start Date Indicate the approximate date you would like this position to start.
- ▶ Job End Date Indicate the last day of employment if applicable (Temporary, Contract, etc.)
- Application Closing Date Indicate the last day for job seekers to submit their application.
- 9. Fill in the **Job Location** information about your Behavioral Health position considering the following criteria:
  - ▶ Job Address Where will the employee report to work each day
  - County Select the County where the position is located
  - Add Map Click "Map this address to enable the job seeker to easily view the job address via a free Google Map.
- 10. Fill in the **Contact Information** about your Behavioral Health position considering the following criteria:
  - Organization Name of the employer
  - ➢ Name −
  - ➢ Address − These fields should be automatically filled in for you
  - Phone based upon the information in your profile.
  - ≻ Email –

| O Job Description                      | The title will appear in search results on the site.                                             |
|----------------------------------------|--------------------------------------------------------------------------------------------------|
| o sou ouscription                      | ·                                                                                                |
|                                        |                                                                                                  |
|                                        | Teacrities up a total indication and information up, used to and about banafits and other topics |
| Job Requirements                       | A                                                                                                |
|                                        |                                                                                                  |
|                                        |                                                                                                  |
|                                        | Tescribe the skills, knowledge and experience needed by a tob seeker to be able to do this tob.  |
| Experience Required                    | 0.1 0.1- <b>0</b> .1/4                                                                           |
| Manages Others                         | V Yes V NO + N/A                                                                                 |
| Description of                         | © Ves © No № N/A                                                                                 |
| Degree Requires                        | © Yes © No ♥ N/A                                                                                 |
| Background Check/Live<br>Scan Required | © Yes © No ⊛ N/A                                                                                 |
|                                        | If yes, describe                                                                                 |
| Population                             | Select One                                                                                       |
| Employment Type                        | Select One 💌                                                                                     |
| Work Schedule                          | Select One                                                                                       |
| Travel                                 | Select One                                                                                       |
| Pay                                    | From To                                                                                          |
|                                        | Per Vear <sup>O</sup> Per Hour                                                                   |
| Job Start Date                         |                                                                                                  |
| Job End Date                           |                                                                                                  |
| Application Closing Date               |                                                                                                  |
| Job Location                           |                                                                                                  |
| AND ADDRESS                            | O Job Country O Job State                                                                        |
|                                        | United States Select One                                                                         |
|                                        | Job Address1                                                                                     |
|                                        | Tab &Adverse?                                                                                    |
|                                        |                                                                                                  |
|                                        | O Job City O Job Postal Code                                                                     |
|                                        |                                                                                                  |
| O County                               | <ul> <li>Select One</li> </ul>                                                                   |
| Add Map                                | Map this address Latitude Longitude                                                              |
|                                        | Let me ap it myself 37.09024 -95.71289                                                           |
| Contact Information                    |                                                                                                  |
| Organization                           |                                                                                                  |
|                                        | 1                                                                                                |
|                                        |                                                                                                  |

- Web Site Input your organization's web site address
- Hide Contact Information –
- Hide Organization Name –
- Hide Name –
- ➢ Hide Email –

Choosing "Yes" to one of these questions will hide the indicated information from the job seeker.

- 11. Fill in the **Media** information about your Behavioral Health position considering the following criteria:
  - Video Embed If you have videos online (Google Video, YouTube, Yahoo Video) you can input the embed code provided by that particular web page.
  - Logo and/or Photos Upload appropriate logos and/or photos of your choice
- 12. Click one of the following:
  - Previous Will take you back to the previous screen. If you click, "Next" once you arrive at the previous screen, you will be returned to the original screen with all your information still intact.
  - Save As Draft Will save all your data and create a draft of this job posting. After clicking this button, you will be redirected to the My Account page where you will see this job posting listed under "Inactive Jobs."
  - Submit Job Your job will be posted immediately with all the information you have entered. You will be redirected to a screen thanking you for running your job posting. You will also see that a confirmation email has been sent to your email address.

#### CHAPTER 5 – Search Resumes

JobsInSoCal.com is a central location for job seekers to post their resume online. As a registered employer with JobsInSoCal.com, you have the capability of viewing these resumes as an additional means of recruiting new employees. To search the resumes that have been uploaded by individuals seeking employment in the Behavioral Health field, complete the following steps:

- 1. Logon to <u>www.JobsInSoCal.com</u>.
- 2. Login to your account as described in Chapter 3. If you have not yet registered on JobsInSoCal.com, please go to Chapter 2 of this Job Poster's Guide. If you are already registered, proceed to Step 3 below.
- 3. Click "Search Resumes" on the home page.
- 4. You will be directed to the screen shown below.
  - > If you would like to search all resumes uploaded to the website, click "Submit."

If you would like to **narrow your search** to recruit individuals that meet specific requirements, complete the fields that are applicable to the criteria you desire.

| Search Resumes           |                         |
|--------------------------|-------------------------|
| Job Category             | Any 💌                   |
| Keywords                 | ALL words must be found |
| City                     |                         |
| Postal Code              | or Select Proximity 💌   |
| County                   | Any 💌                   |
| Employment Type          | Any 🗨                   |
| Work Schedule            | Any 💌                   |
| Currently Employed       |                         |
| Has Security Clearance   |                         |
| Minimum Years Experience |                         |
| Min Salary/Wage          | From To                 |
|                          | 🖲 Per Year 🛇 Per Hour   |